## 1° - Clique em: "CLIQUE AQUI SE VOCÊ AINDA NÃO ESTÁ CADASTRADO"

http://sei.sudeco.gov.br/sei/controlador\_externo.php?acao=usuario\_externo\_logar&id\_orgao\_acesso\_externo=0

| D Email - comers.silve@sud        | 🗶 💆 n SEI - Controle de Proces.        | 🔨 💼 SEI - Processo n            | 🛪 👪 SUDECO                          | 🛪 🖉 📰 🕫 SEI - Acesso Externo  | т × + |     |      |      | - 0 | ×    |
|-----------------------------------|----------------------------------------|---------------------------------|-------------------------------------|-------------------------------|-------|-----|------|------|-----|------|
| € ♦ @ tersudeco.gov.br/te         | e/controlador, esterno php?acao-usoano | .exena_logarflad_orgsa_scesse_e | deno+0                              | C Q Pesquisar                 |       | ☆ 自 | 4    | *    | 9 0 | =    |
| ᡖ Mais visitados 🍓 Primeiros pass | 109                                    |                                 |                                     |                               |       |     |      |      |     |      |
| SUPERINTENDÉRCIA DO DESERVA       | OLVIMENTO DO CENTRO OESTE              |                                 |                                     |                               |       |     |      |      |     |      |
| sei                               |                                        |                                 |                                     |                               |       |     |      |      |     |      |
|                                   |                                        |                                 |                                     |                               |       |     |      |      |     |      |
|                                   |                                        |                                 |                                     |                               |       |     |      |      |     |      |
|                                   |                                        |                                 |                                     |                               |       |     |      |      |     |      |
|                                   |                                        |                                 |                                     |                               |       |     |      |      |     |      |
|                                   |                                        |                                 |                                     |                               |       |     |      |      |     |      |
|                                   |                                        | -                               |                                     |                               | 2     |     |      |      |     |      |
|                                   |                                        |                                 | Acesso                              | para Usuários Externos        |       |     |      |      |     |      |
|                                   |                                        |                                 | E-mail:                             |                               |       |     |      |      |     |      |
|                                   |                                        |                                 | Satema Eletrónico de Info<br>Senna: | maçdes                        |       |     |      |      |     |      |
|                                   |                                        | 26                              |                                     |                               |       |     |      |      |     |      |
|                                   |                                        |                                 | ≤ontime                             | Esqueci minta sentia          |       |     |      |      |     |      |
|                                   |                                        |                                 | Clique aqui se v                    | ocê ainda não está cadastrado |       |     |      |      |     |      |
|                                   |                                        | 1.                              |                                     |                               |       | -   |      |      |     |      |
|                                   |                                        |                                 |                                     |                               |       |     |      |      |     |      |
|                                   |                                        |                                 |                                     |                               |       |     |      |      |     |      |
|                                   |                                        |                                 |                                     |                               |       |     |      |      |     |      |
|                                   |                                        |                                 |                                     |                               |       |     |      |      |     |      |
|                                   |                                        |                                 |                                     |                               |       |     |      |      |     |      |
|                                   |                                        |                                 |                                     |                               |       |     |      |      |     |      |
|                                   |                                        |                                 |                                     |                               |       |     |      |      |     | -    |
| = A 😁 I                           | a 👩 🗿 🚮                                | XI 😣                            |                                     |                               |       |     | - 01 | in ( | p   | 7.23 |

## 2° - Clique em: "CLIQUE AQUI PARA CONTINUAR";

http://sei.sudeco.gov.br/sei/controlador\_externo.php?acao=usuario\_externo\_avisar\_cadastro&id\_orgao\_acesso\_ext erno=0

| Dmail - comers.silve@sud                                  | 🐇 💆 n SEI - Controle de Proces       | 🗧 🧟 🛛 SEI - Processo n          | 🛪 👪 SUDECO          | 🛪 🖉 🗉 SEI - Cadastro de Usuári 🗙 🔪 🕂 |             |   |   |   | 0 | × |
|-----------------------------------------------------------|--------------------------------------|---------------------------------|---------------------|--------------------------------------|-------------|---|---|---|---|---|
| ( ) isei sudeco.gov.br/sei/con                            | troledor_edarno.php?acao+utuario_ede | eno_avisar_cadastro@od_orgao_ac | riso_externo+0      | C Q. Pesquisar                       | ☆ <b></b> 自 | 4 | ŵ | ø | U | = |
| 📸 Mais visitados 🍓 Primeiros pasa                         | 08                                   |                                 |                     |                                      |             |   |   |   |   |   |
| SUPERINTENDÉNCIA DO DESENVO                               | ILVIMENTO DO CENTRO-DESTE            |                                 |                     |                                      |             |   |   |   |   | 1 |
| sei                                                       |                                      |                                 |                     |                                      |             |   |   |   |   |   |
| Cadastro de Usu                                           | iário Externo                        |                                 |                     |                                      |             |   |   |   |   |   |
| ATENÇÃOI Cadastro des<br><u>Clique aqui para continua</u> | tinado a pessoas físicas que es      | tejam com demandas em l         | PROCESSOS ADMINISTR | ATIVOS na instituição.               |             |   |   |   |   |   |

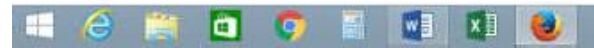

20 3 () 1724

## 3º - Pronto, agora é só "PREENCHER TODOS OS DADOS PARA CADASTRAR O SEU LOGIN E SENHA";

http://sei.sudeco.gov.br/sei/controlador\_externo.php?acao=usuario\_externo\_enviar\_cadastro&acao\_origem=usuari o\_externo\_avisar\_cadastro&id\_orgao\_acesso\_externo=0

| 😳 Email – romem tilva@sud 🚿 🎯                  | : : SEI - Controle de Proces. | 🗙 🗸 🛛 SE-P         | rocesso = 🛛 💥 😼 SU            | DECO ×                         | 🖉 = SE | I-Cadastro de Usuári 🛪 🕂 |     |   |     | 3 |      | ×   |
|------------------------------------------------|-------------------------------|--------------------|-------------------------------|--------------------------------|--------|--------------------------|-----|---|-----|---|------|-----|
| . ei sudeco.gov.br/sei/controlado              | r_externic.php?acao+uscaric_  | edemo_enviar_cadar | trodiceo_origen+usuario_edemo | "nvicar"cedattsofiisit_orgao"n | c      | Q, Pesquiste             | ☆ É | + | *   | ø | Ø    | 111 |
| Mais visitados 🍓 Primaitos passos              |                               |                    |                               |                                |        |                          |     |   |     |   |      |     |
| SOPERINTERDÉRCIA DO DESENVOLVIMEN              | NTO DO CENTRO OE STE          |                    |                               |                                |        |                          |     |   |     |   |      |     |
| sei                                            |                               |                    |                               |                                |        |                          |     |   |     |   |      |     |
| Cadastro de Usuário                            | Externo                       |                    |                               |                                |        |                          |     |   |     |   |      |     |
| Dados Cadastrais                               |                               |                    |                               |                                |        |                          |     |   |     |   |      |     |
| Nome do Representante:                         |                               |                    |                               |                                |        |                          |     |   |     |   |      |     |
| CPF:                                           | RG:                           |                    | Órgão Expedidor:              | Teletone:                      |        |                          |     |   |     |   |      |     |
| [                                              | [                             |                    |                               |                                |        |                          |     |   |     |   |      |     |
| Endereço Residencial:                          |                               |                    |                               |                                |        |                          |     |   |     |   |      |     |
| Bairro:                                        | E                             | stado:             | Cidade:                       |                                | CEP:   |                          |     |   |     |   |      |     |
|                                                |                               | 4                  |                               | 1                              |        |                          |     |   |     |   |      |     |
| Dados de Autenticação                          |                               |                    |                               |                                |        |                          |     |   |     |   |      |     |
| E-mail:                                        |                               |                    |                               |                                |        |                          |     |   |     |   |      |     |
| Sanha Ino minimo 6 caracterest                 |                               |                    |                               |                                |        |                          |     |   |     |   |      |     |
| Senira (no minino o caracieres):               |                               |                    |                               |                                |        |                          |     |   |     |   |      |     |
| Confirmar Senha:                               |                               |                    |                               |                                |        |                          |     |   |     |   |      |     |
| Testa And The Contraction of the               |                               |                    |                               |                                |        |                          |     |   |     |   |      |     |
| GTNM                                           |                               | Digit              | e o código da imagem ao lado  |                                |        |                          |     |   |     |   |      |     |
| HANDER AND AND AND AND AND AND AND AND AND AND |                               |                    |                               |                                |        |                          |     |   |     |   |      |     |
| Line Vita                                      |                               |                    |                               |                                |        |                          |     |   |     |   |      |     |
|                                                |                               |                    |                               |                                |        |                          |     |   |     |   |      |     |
|                                                |                               |                    |                               |                                |        |                          |     |   |     |   |      |     |
|                                                |                               |                    |                               |                                |        |                          |     |   |     |   | -    |     |
|                                                | _                             |                    |                               |                                | _      |                          |     |   |     | _ |      |     |
| - 12 🗎 🗖                                       | 💽 📑 👿                         | x                  |                               |                                |        |                          |     |   | 111 |   | 17.3 | 2   |

## 4º - Depois de efetuar o cadastro vá novamente ao link de ACESSO EXTERNO e acesse com seu LOGIN E SENHA.

http://sei.sudeco.gov.br/sei/controlador\_externo.php?acao=usuario\_externo\_logar&id\_orgao\_acesso\_externo=0

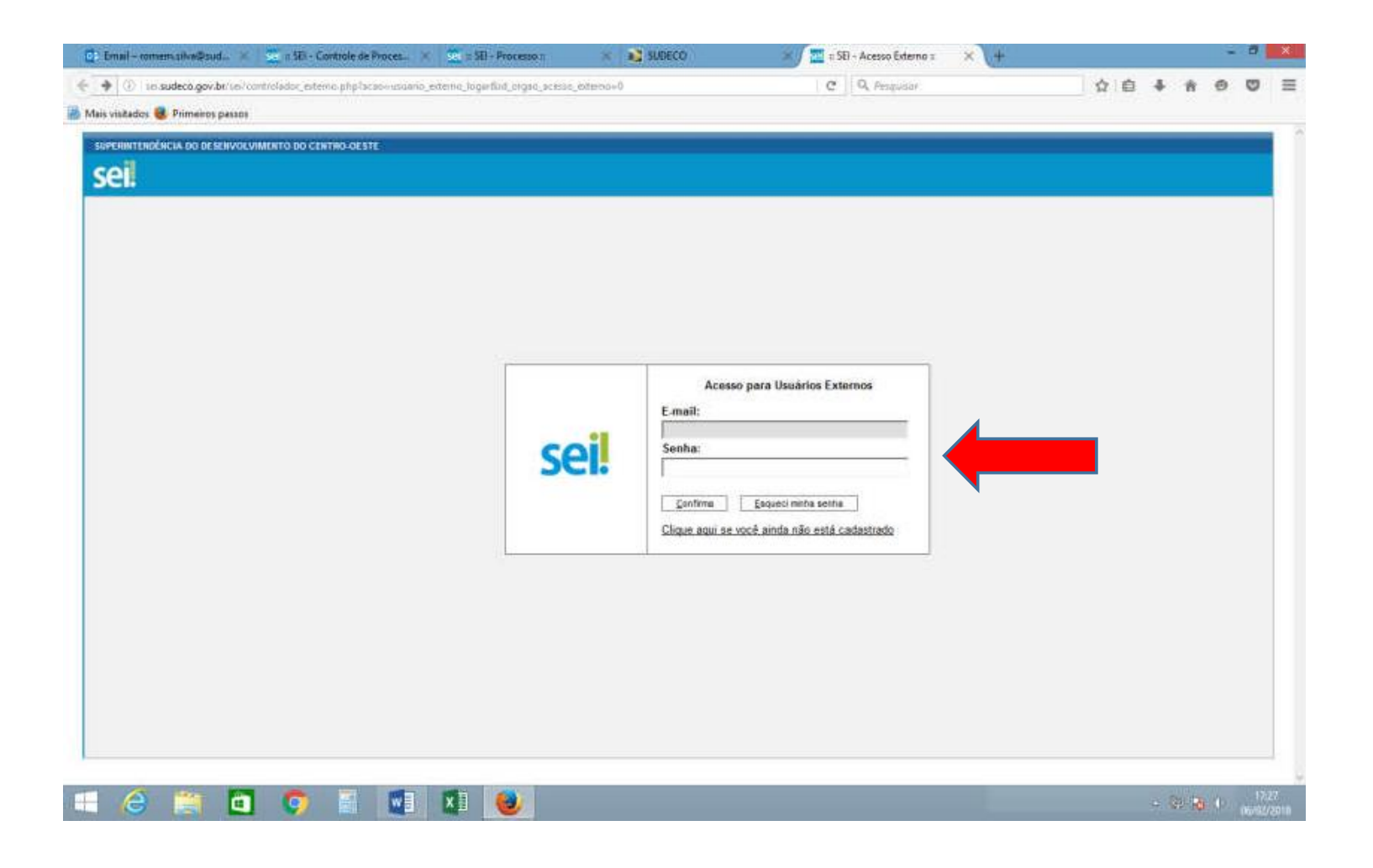

Observação: Será necessário contatar esta Superintendência para liberação do cadastro já efetuado.